## **Rechazar Inscripciones pendientes a Exámenes**

| Rechazar Insc. Pendientes a Exámenes |            |            |                                           |                   |                 |           |                |  |
|--------------------------------------|------------|------------|-------------------------------------------|-------------------|-----------------|-----------|----------------|--|
| + Filtro                             |            |            |                                           |                   |                 |           |                |  |
| Columna                              | Distinguir | Condición  |                                           |                   | Valor           |           |                |  |
| Año Académico (*)                    |            | es igual a | - 2020 -                                  |                   |                 |           |                |  |
| Turno de Examen                      |            | es igual a | <ul> <li>Turno Noviembre - Dic</li> </ul> | embre 2020 🔻      |                 |           | Ī              |  |
| Llamado                              |            | es igual a | <ul> <li>Llamado del Turno Tur</li> </ul> | no Noviembre - Di | iciembre 2020 🔻 |           | Ĩ              |  |
| Agregar filtro                       | -          |            |                                           |                   |                 | ********* | <b>Filtrar</b> |  |
| Debe filtrar para obtener datos.     |            |            |                                           |                   |                 |           |                |  |
|                                      |            |            |                                           |                   |                 |           |                |  |
|                                      |            |            |                                           |                   |                 |           |                |  |

Si se desea acotar el resultado de la búsqueda, además de filtrar por Año Académico, se podrán filtrar las inscripciones en estado Pendiente por Turno de Examen y Llamado

Esta operación permite rechazar las inscripciones a exámenes en estado pendiente sin la necesidad de realizar los controles automáticos previos

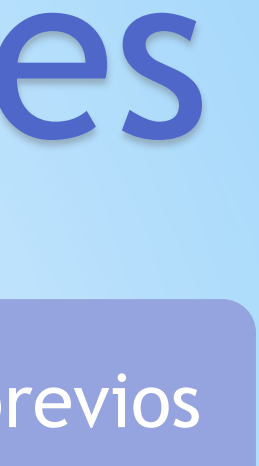

## **Rechazar Inscripciones pendientes a Exámenes**

| Todo | Filtro               |    |                        |        | ao presento requisitos de inj | AL 50 (    | restrict    | ivos) a                                          |
|------|----------------------|----|------------------------|--------|-------------------------------|------------|-------------|--------------------------------------------------|
| ~1   | Apellido y<br>Nombre | ** | Nro.<br>Identificación | Legajo | Actividad                     | <b>*</b> T | Propue      | sta 🔺                                            |
| 0    | GH, Luis             |    | DNI<br>43100000        |        | (000001) Actividad 1          |            | Propue<br>3 | sta Formativ                                     |
| 0    | Lerner,<br>Alejandro |    | DNI<br>41400000        |        | (000001) Actividad 1          |            | Propue<br>3 | sta Formativ                                     |
|      | García,<br>Carlos    |    | DNI<br>42000000        |        | (000001) Actividad 1          |            | Propue<br>3 | esta Formati                                     |
|      |                      |    |                        |        |                               |            |             | Información                                      |
|      |                      |    |                        |        |                               |            |             | Finalizó el<br>Insc. rechazad<br>Insc. con error |

Para rechazar una solicitud de inscripción, se deberá seleccionar el Motivo de Rechazo y luego Seleccionar la inscripción que se desea rechazar. Una vez seleccionada, se hace clic en Rechazar. El sistema registrará el rechazo de la solicitud de inscripción a examen seleccionada y mostrará un mensaje de confirmación de la acción efectuada.

| . <u>.</u>                                               | Mesa 🔺 🔻                                                                              | Llamado 🔺 🔻                                           | Fecha 🔺 🔻       | Ubicación        |  |  |  |  |  |
|----------------------------------------------------------|---------------------------------------------------------------------------------------|-------------------------------------------------------|-----------------|------------------|--|--|--|--|--|
| a Formativa                                              | Mesa Examen -<br>Actividad 1                                                          | Llamado del Turno Turno Noviembre -<br>Diciembre 2020 | 23/11/2020      | Ubicación<br>XXX |  |  |  |  |  |
| a Formativa                                              | Mesa Examen -<br>Actividad 1                                                          | Llamado del Turno Turno Noviembre -<br>Diciembre 2020 | 23/11/2020      | Ubicación<br>XXX |  |  |  |  |  |
| a Formativa                                              | <mark>Mesa Examen -</mark><br>Actividad 1                                             | Llamado del Turno Turno Noviembre -<br>Diciembre 2020 | 23/11/2020      | Ubicación<br>XXX |  |  |  |  |  |
|                                                          |                                                                                       |                                                       |                 |                  |  |  |  |  |  |
| Finalizó el rech<br>sc. rechazadas e<br>sc. con error en | azo de las inscripciones seleccionadas.<br>xitosamente: 1<br>el rechazo: 0<br>Aceptar |                                                       | **** <b>8</b> R | echazar          |  |  |  |  |  |

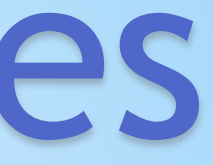